# Creating, Copying, and Editing To Do Templates

#### Security Note: These Settings Require Administrative Access

To access the System Settings views, your 25Live user must be in the System Administrator (-1) security group. If you would like any of the described settings changed for your instance of 25Live, contact your 25Live administrator.

To Do templates are used by 25Live administrators in email <u>scenarios</u> to automatically create to do tasks using the rules within the scenario.

# How to Create To Do Templates

#### 1. Go to the System Settings View to Access Event Save Email

The System Settings section is accessible from the More menu in the top navigation bar.

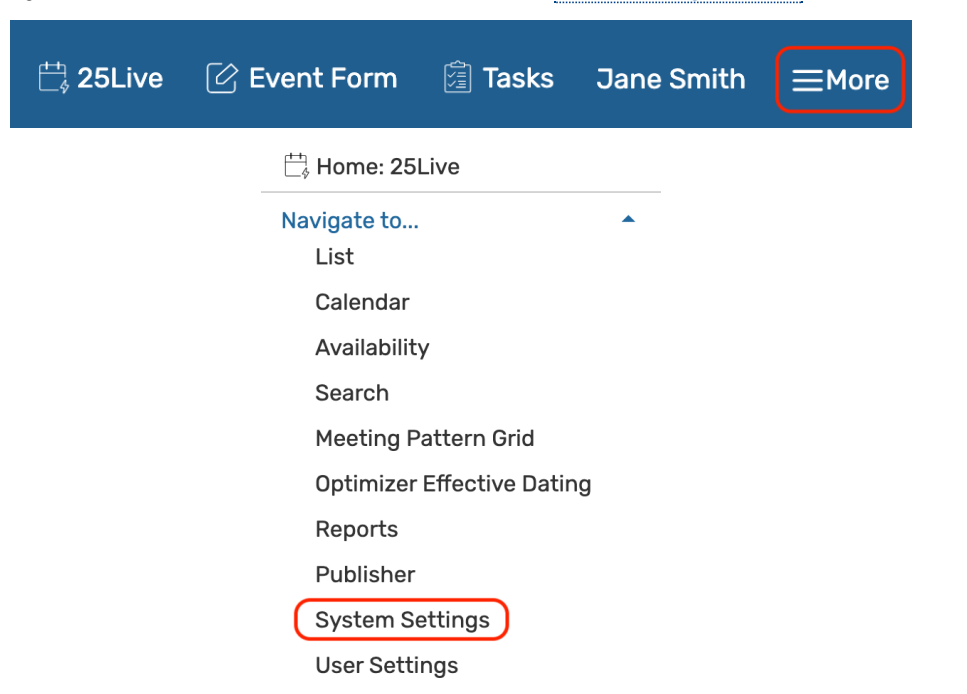

Use the menu link to go to the System Settings view, then tap or click on Event Save Email to reveal the section.

| System Settings                                                                       |                  |                     |  |  |  |  |
|---------------------------------------------------------------------------------------|------------------|---------------------|--|--|--|--|
| General Settings                                                                      | Event Save Email | Event Form Settings |  |  |  |  |
| Image: Tap or click on Event Save Email to access the scenario and template settings. |                  |                     |  |  |  |  |

# 2. Access Template Creation

|                                                                    | To Do Template Setting                | IS                     |  |  |
|--------------------------------------------------------------------|---------------------------------------|------------------------|--|--|
| Scenario Settings                                                  | Add Template Filter:                  |                        |  |  |
| Template Settings                                                  | Name                                  | Task Name              |  |  |
| Emails                                                             | Another Example ToDo<br>Template copy | Event Save Email To Do |  |  |
|                                                                    | Example ToDo Template                 | Event Save Email To Do |  |  |
| Todos                                                              |                                       |                        |  |  |
| Image: To Do settings under Event Save Emails > Template Settings. |                                       |                        |  |  |

Use the **To Do Template Settings** heading link in the Event Save Email section.

# 3. Choose to Create a new Template or Copy an Existing Template

| To Do Template Set                    | tings                  |                       |                      |                 |           |        |        |
|---------------------------------------|------------------------|-----------------------|----------------------|-----------------|-----------|--------|--------|
| Add Template                          |                        |                       | Pre                  | eview reference | :: YYYY-, | ABCDEF | C      |
| Name                                  | Task Name              | Assign To             | Assign By            | Preview         | Сору      | Edit   | Delete |
| Another Example ToDo<br>Template copy | Event Save Email To Do | Dickinson, Emily E.   | Mozart, Wolfgang A.  | Preview         | Сору      | Edit   | Delete |
| Example ToDo<br>Template              | Event Save Email To Do | Dickinson, Emily E.   | Mozart, Wolfgang A.  | Preview         | Сору      | Edit   | Delete |
|                                       | Image: Use the Add To  | emplate button or the | associated Copy butt | on to create a  | template. |        |        |

If you'd like to use one of your existing to do templates as a base to create a new template, tap the **Copy** button associated with the template. The template information fields will populate for you to edit in your new copy. Otherwise, use the **Add Template** button to start from scratch.

# 4. Complete or Edit the Initial Setting and Names

| Create New To Do Template                                        |                                                                                                    |  |  |  |
|------------------------------------------------------------------|----------------------------------------------------------------------------------------------------|--|--|--|
| Template Name:                                                   | New ToDo Template                                                                                                    |  |  |  |
| Template Instructio                                              | ns 🕡                                                                                                    |  |  |  |
| You may use an optio<br>• Specific contact<br>• The contact ID v | n below for the Assigned By and Assigned To fields:<br>:s chosen via Select Contacts<br>rariable for an event role (found under Template Variables). |  |  |  |
| Task Name                                                        |                                                                                                    |  |  |  |
|                                                                  | Image: Template Name field.                                                                                                    |  |  |  |

Add or edit a unique name into the **Template Name** field. The name is not displayed anywhere in the resulting task but is only used for internal identification, such as when referenced in scenarios.

Type or edit the **Task Name** that will display to other users.

| Тір                                                                  |
|----------------------------------------------------------------------|
| The Task Name field accepts variables under 40 characters in length. |

#### 5. Add Task Assign Contacts and a Due Date

| Assigned By: |                                |                 | Select Contact                       |
|--------------|--------------------------------|-----------------|--------------------------------------|
| Assigned To: |                                |                 | Select Contact                       |
| Due Date:    | 0                              | <b>*</b>        | (+/- days from the first occurrence) |
|              | Image: The assign fields and d | ue date are nex | t to complete.                       |

Complete the two fields for assigning the automatically created to do task:

- Assigned By
- Assigned To

Use the **Select Contacts** button to search and select specific contacts. You may also use the section below to generate template variables to copy the contact ID variable for an event role.

In the **Due Date** field, type the number of days before or after the event's first occurrence that the automatically created to do task should be due. Use the +/- buttons to aid your entry. Negative numbers will create a due date before the first occurrence date.

### 6. Add To Do Task Comments

| Comment:                                                                                 |   |
|------------------------------------------------------------------------------------------|---|
| Please check on the locations and resources for this event to be sure they are approved. |   |
| {{\$pro.vars.locationsStringCSV}},                                                       |   |
| Template Variables                                                                       | ~ |
| Image: The Report field in the Event Email Template.                                     |   |

Use the **Comment** space to type in to do task comments that will be viewable to anyone with permission to view this task. You may use template variables in the text. Open the **Template Variables** section below the text area to choose and copy template variables to add.

#### Tip: Using Template Variables

Template variables are encoded values that will pull data dynamically into your resulting email, such as using the requestor's email in the To field, the scheduler's email in the CC field, and the event name in the

#### Copyright CollegeNET, Page 3

This content is intended only for licenced CollegeNET Series25 customers. Unauthorized use is prohibited.

subject.

View List of Template Variable Reference and Examples

*However, be aware that not all template variables can be used in To Do template comments.* So, using the Template Variables section in your current view is the best way to ensure you're adding variables that will work.

# 9. Optionally Use the Advanced Code View or Preview

Expert users can use the **Code View** button under the **Advanced** heading to view the source code for this template.

Code View is available for technical experts who know how to write code. Troubleshooting these customizations in this advanced mode is beyond the scope of our technical support.

| Previev  | by Reference                             |               |
|----------|------------------------------------------|---------------|
| YYYY-/   | ABCDEF                                   | Preview       |
| Save     | Cancel                                   |               |
| Image: T | he Preview option requi<br>Reference ID. | ires an Event |

25Live gives you the opportunity to preview your template using an internal Event Reference ID, which is in the format of:

| Four-digit year | Dash | Six uppercase letters |
|-----------------|------|-----------------------|
| 2024            | -    | AAGXQN                |

When you preview a template, 25Live displays the email preview without checking any event criteria.

# 10. Save the Template

#### Warning: Check Your Event Form Configuration Settings

To Do tasks setup in an Event Save Scenario will not be generated for any events where a user has chosen to Silent Save the event. This can happen if Allow Silent Save has been toggled to Yes in the <u>event form</u> configurations,

Use the Save button to save your completed To Do Template.

See Event Save Email: Creating, Copying, and Editing Scenarios for information on using your To Do Template.

# How To Delete or Edit To Do Templates

#### 1. Go to the System Settings View, and Access the Event Save Email Section

The System Settings section is accessible from the More menu in the top navigation bar.

#### Copyright CollegeNET, Page 4 This content is intended only for licenced CollegeNET Series25 customers. Unauthorized use is prohibited.

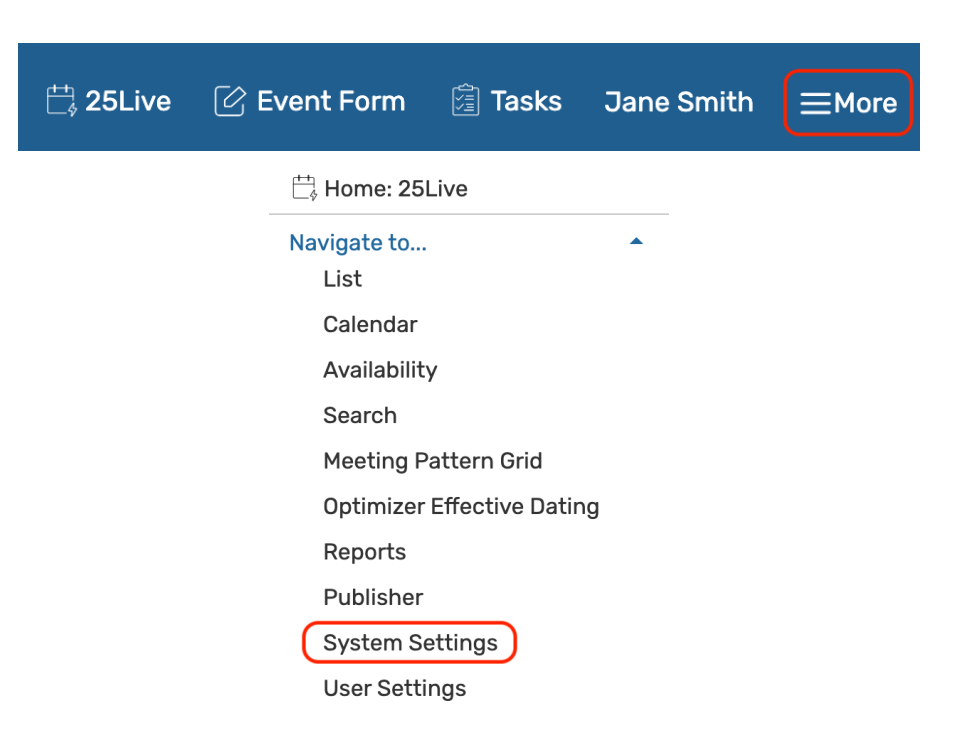

Use the menu link to go to the **System Settings** view, then tap or click on **Event Save Email** to reveal the section. Then access the **To Do Template Settings** section.

| System Settings                                                                       |  |  |  |  |  |  |  |
|---------------------------------------------------------------------------------------|--|--|--|--|--|--|--|
| General Settings Event Save Email Event Form Settings                                 |  |  |  |  |  |  |  |
| Image: Tap or click on Event Save Email to access the scenario and template settings. |  |  |  |  |  |  |  |

# 2. Choose a Template to Edit or Delete

| To Do Template Settings               |                            |                        |                         |                      |        |         |        |
|---------------------------------------|----------------------------|------------------------|-------------------------|----------------------|--------|---------|--------|
| Add Template Preview reference:       |                            |                        | YYYY-ABCDEF             |                      |        |         |        |
| Filter:                               |                            |                        |                         |                      |        |         | C      |
| Name                                  | Task Name                  | Assign To              | Assign By               | Preview              | Сору   | Edit    | Delete |
| Another Example ToDo<br>Template copy | Event Save Email To Do     | Dickinson, Emily E.    | Mozart, Wolfgang A.     | Preview              | Сору   | Edit    | Delete |
| Example ToDo Template                 | Event Save Email To Do     | Dickinson, Emily E.    | Mozart, Wolfgang A.     | Preview              | Сору   | Edit    | Delete |
| Image: Sin                            | only select the Edit or De | elete button associate | d with the template voi | u'd like to undate t | o make | changes |        |

There is an **Edit** button for each template. Just as when creating a template, you can preview your changes using a reference number, as described above.

If editing, change any fields you wish, then **Save**. Saving will refresh the screen.

If deleting, use the **Delete** button, then select **Yes** to confirm.

#### Copyright CollegeNET, Page 5

This content is intended only for licenced CollegeNET Series25 customers. Unauthorized use is prohibited.

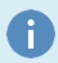

#### Note: Active Scenarios

If the scenario any template is attached to is marked as **Active**, it will begin to trigger tasks as soon as you save your template.